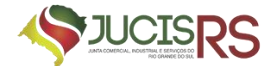

# MANUAL DE REGISTRO DE MATRÍCULA DE ADMINISTRADOR DE ARMAZÉM GERAL NA JUCISRS

4ª EDIÇÃO - 04/2024

DESENVOLVIDO PELA DIVISÃO DE AGENTES E AUXILIARES DO COMÉRCIO

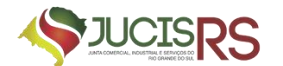

### 1. REGISTRO DE MATRÍCULA DE ADMINISTRADOR DE ARMAZÉM GERAL

|    | a. Procedimento                                                             |
|----|-----------------------------------------------------------------------------|
|    | b. Protocolo                                                                |
|    | c. Documentos necessários10                                                 |
| 2. | PROCESSO DE ARQUIVAMENTO DAS PUBLICAÇÕES11                                  |
| 3. | PROCESSO DE ARQUIVAMENTO DA PUBLICAÇÃO DO TERMO DE                          |
|    | COMPROMISSO                                                                 |
| 4. | ALTERAÇÃO DE ADMINISTRADOR DE ARMAZÉM GERAL                                 |
|    | a. Procedimento                                                             |
|    | b. Protocolo                                                                |
|    | c. Documentos necessários24                                                 |
| 5. | PERGUNTAS FREQUENTES                                                        |
|    | a. Quando é exigida a nomeação?25                                           |
|    | b. Quem pode ser nomeado?26                                                 |
|    | c. Pode ser nomeado um administrador para mais de um estabelecimento no     |
|    | mesmo processo?26                                                           |
|    | d. É possível nomear administrador no momento da constituição da empresa?26 |
|    | e. É possível destituir administrador sem a nomeação de um substituto?26    |
|    |                                                                             |

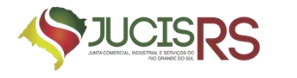

### 1. REGISTRO DE MATRÍCULA DE ADMINISTRADOR DE ARMAZÉM GERAL

### a) Procedimento

Devem nomear administrador de armazém geral as empresas de armazém geral, bem como as empresas ou companhias de docas que receberem em seu armazém mercadorias de importação e exportação, concessionários de entrepostos e trapiches alfandegados, que adquirirem aquela qualidade, deverão solicitar, mediante requerimento dirigido ao Presidente da Junta Comercial da unidade federativa onde se localizar a sua sede, a matrícula de seus administradores ou trapicheiros.

As normas que regulam o registro de administrador de armazém são a <u>IN DREI</u>  $52/2022^{1}$  e Decreto  $1.102/1903^{2}$ .

### b) Protocolo

Na página inicial do portal de serviços, selecionar a opção "Outros serviços".

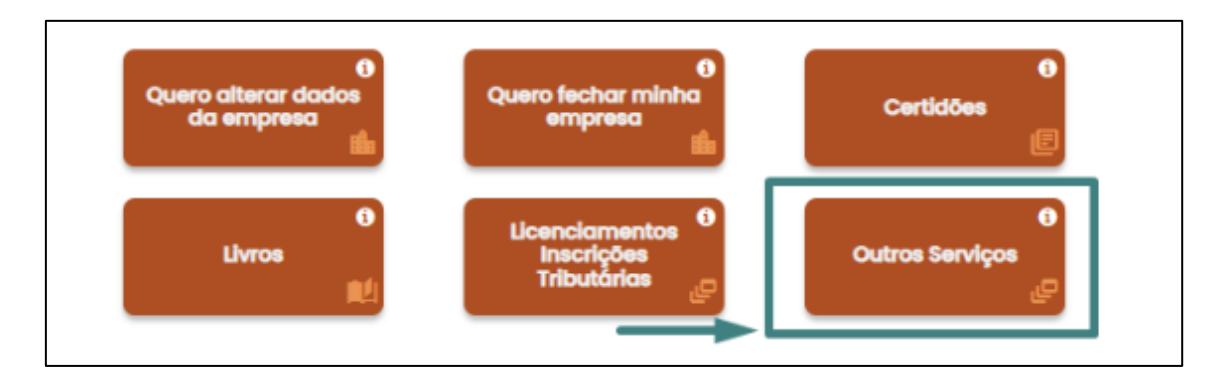

Na página seguinte, selecionar "Agentes Auxiliares".

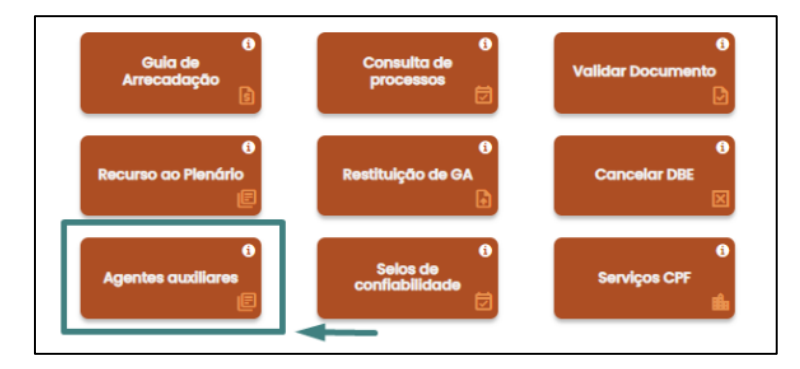

<sup>&</sup>lt;sup>1</sup> <u>https://www.in.gov.br/web/dou/-/instrucao-normativa-drei/me-n-52-de-29-de-julho-de-2022-</u> 420018872

<sup>&</sup>lt;sup>2</sup> https://www.planalto.gov.br/ccivil 03/decreto/antigos/d1102.htm

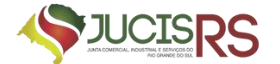

Selecionar a opção "Armazém Geral".

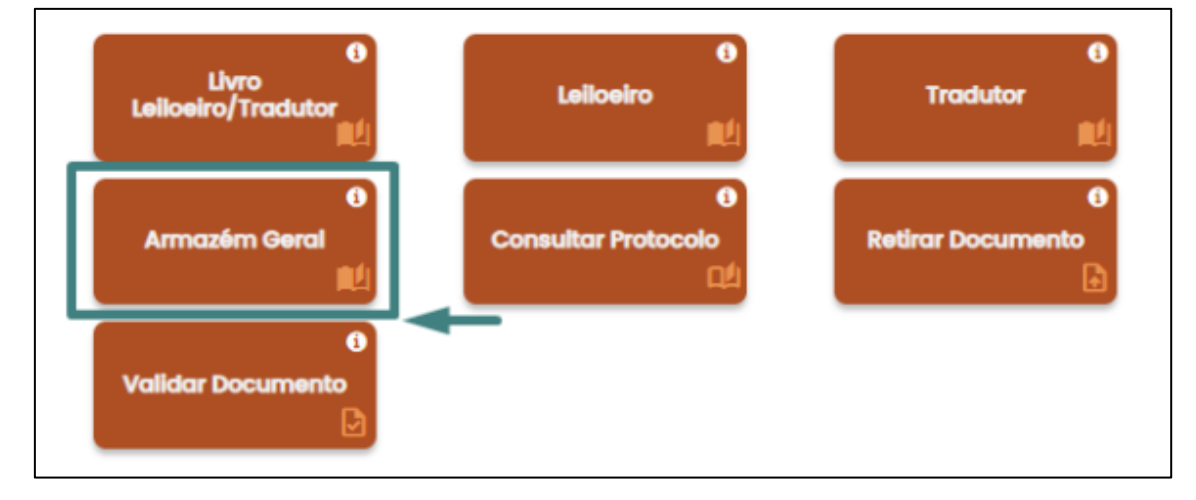

Clicar na opção "Matrícula" para iniciar a coleta de dados.

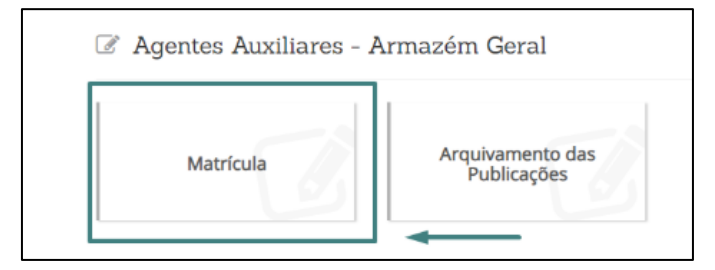

Na tela seguinte, preencher algum dos parâmetros de pesquisa (CNPJ, NIRE ou NOME EMPRESÁRIAL). PREENCHA APENAS UMA DAS OPÇÕES.

| Busca de Empresa           Insira o CNPJ         Insira o nire         Insira o nome do empresa         Pesquisar |  |
|----------------------------------------------------------------------------------------------------|--|
|                                                                                                    |  |
| Não sou um robô                                                                                                   |  |
|                                                                                                    |  |

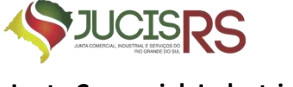

Após fornecer os dados da empresa e pesquisar, esta aparecerá abaixo para confirmação e seleção.

| atrícula          |                                 |                          |            |
|-------------------|---------------------------------|--------------------------|------------|
| Busca de Empresa  | Insira o nire                   | Insira o nome da empresa | Pesquisar  |
| 🗸 Não sou um robô | RECAPTCHA<br>Principada - Tempa |                          |            |
| Dados             |                                 |                          |            |
| Nome              | ¢ Cnpj                          | Nire                     | Selecionar |
|                   |                                 |                          |            |

Ao selecionar a empresa, irá refletir a relação de sócios existentes. É neste momento que deverá ser selecionado o sócio que será nomeado administrador do armazém ou a realização do cadastro de uma pessoa não sócia.

| Selecione o sócio que s | erá o administrador | r do Armazér | m  |                     |               |        |
|-------------------------|---------------------|--------------|----|---------------------|---------------|--------|
| Dados dos Sócios        |                     |              |    |                     |               |        |
| Nome                    | 4                   | Cpf          |    | Condição            | 0             |        |
| TATIAN                  | •                   |              | I  | Sócio/Administrador | Selecio       | inar 🔸 |
| RITA                    | _                   |              | Í. | Administrador       | Provide State | -      |

Ao clicar em "selecionar" para os dados de um dos sócios, é necessário acrescentar mais alguns dados para avançar.

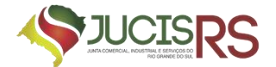

| Selecione o sócio que será o administrador do Armazém<br>Dados dos Sócios<br>Nome © Cpf © Condição © |
|----------------------------------------------------------------------------------------------------|
| Dados dos Sócios           Nome                                                                      |
| Nome                                                                                                 |
|                                                                                                    |
| MATEUS Sócio Selecionar                                                                              |
| TATIANE SI Administrador Selecionar Nome da Mãe                                                      |
| Digite seu nome do seu pa Digite seu nome do sua m                                                   |
| Avançar                                                                                              |

Se for selecionada a opção de cadastrar uma pessoa não sócia, ao clicar no botão "Cadastrar" será necessário preencher todos os dados solicitados conforme imagem abaixo.

| Nome                             |   |                                  |            |
|----------------------------------|---|----------------------------------|------------|
| Digite seu nome                  |   |                                  |            |
| Nome do Pai                      |   | Nome da Mãe                      |            |
| Digite seu nome do seu paí       |   | Digite seu nome da sua mãe       |            |
| Estado Civil                     |   | Regime Bens                      |            |
| Selecione uma opção              | ٥ | Selecione uma apção              | ٥          |
| CPF                              |   | RG (opcional)                    |            |
| 000.000.000-00                   |   | Digite seu RG                    |            |
| Órgão Expedidor (opcional)       |   | UF do Órgão expedidor (opcional) |            |
| Digite o name do órgão expedidor | × | Selecione uma opção              | <b>√</b> ∘ |
| Data de Nascimento               |   | Nacionalidade                    |            |
| Digite a data de nascimento      |   | Selecione uma opção              | ٥          |
| Profissão                        |   | Email                            |            |
| Digite o nome da profissão       |   | Digite o email                   |            |
| CEP                              |   | Tipo de Logradouro               |            |
| Digite o cep                     |   | Selecione uma opção              | 0          |

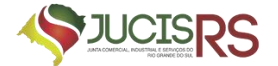

| Digite o nome do logradouro |   | Digite o número         |   |  |
|-----------------------------|---|-------------------------|---|--|
| Complemento (opcional)      |   | Bairro / Distrito       |   |  |
| Digite o complemento        |   | Digite o nome do bairro |   |  |
| Município                   |   | UF                      |   |  |
| Selecione um estado!        | 0 | Selecione uma opção     | ٥ |  |

Após fornecer os dados e avançar, somos direcionados para o Registro Digital.

| 🖬 Registro Digital - Novo          |                                                   |  |  |  |  |  |
|------------------------------------|---------------------------------------------------|--|--|--|--|--|
| Progradu Mádula Integrador         |                                                   |  |  |  |  |  |
| 00433937                           | Q Pesquisar                                       |  |  |  |  |  |
| Vião sou um robô                   |                                                   |  |  |  |  |  |
| Dados:                             |                                                   |  |  |  |  |  |
| Protocolo Coleta Agente Auxiliar : |                                                   |  |  |  |  |  |
| Nome Agente Auxiliar :             | TATIANE                                           |  |  |  |  |  |
| Ato:                               | 409 - MATRICULA DE ADMINISTRADOR DE ARMAZEM GERAL |  |  |  |  |  |

Na próxima página é necessário informar a Guia de Pagamento para avançar.

| rotocolo Coleta Agente<br>wxiliar : | )0433937                                          |  |
|-------------------------------------|---------------------------------------------------|--|
| iome Agente Auxiliar :              | TATIANE                                           |  |
| sto:                                | 409 - MATRICULA DE ADMINISTRADOR DE ARMAZEM GERAL |  |
|                                     |                                                   |  |
|                                     | 32323                                             |  |

Na próxima página deverá ser informado o local da assinatura do documento, a data da assinatura e é possível visualizar o "Requerimento de Matrícula de Administrador de Armazém Geral" no botão "Imprimir".

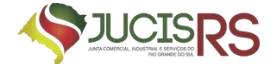

| Registro Digital - Gerador Docur | nentos   |              |  |
|----------------------------------|----------|--------------|--|
| LOCAL DA ASSINATURA              | ι.       |              |  |
| LOCAL DA ASSINATURA DO DO        | CUMENTO: |              |  |
| Nome da cidade                   |          |              |  |
| DATA DE ASSINATURA:              |          |              |  |
| SELECIONAR DATA                  |          |              |  |
|                                  |          | PROSSEGUIR ⊙ |  |

Ao avançar chegaremos na página de assinantes, onde será possível visualizar a documentação gerada pelo sistema, que são:

- a. Capa do Processo;
- b. Documento Principal/Requerimento de Matrícula de Administrador de Armazém Geral;
- c. Declaração de Desimpedimento;
- d. Termo de Nomeação.

Será possível anexar documentos (em formato PDF/A) e gerar a Declaração de Veracidade.

| 🕜 Registro Digital -                  | tro Digital - Documentos/Assinantes               |  |  |  |  |  |
|---------------------------------------|---------------------------------------------------|--|--|--|--|--|
| Dados:                                |                                                   |  |  |  |  |  |
| Protocolo Coleta Agente<br>Auxiliar : | F 433949                                          |  |  |  |  |  |
| Nome Agente Auxiliar :                | TATIANE                                           |  |  |  |  |  |
| Ato:                                  | 409 - MATRICULA DE ADMINISTRADOR DE ARMAZEM GERAL |  |  |  |  |  |
|                                       |                                                   |  |  |  |  |  |

Ao avançar, somos direcionados à página do assinador de documentos. A opção "Copiar para a área de transferência" permite ao requerente copiar o *link* direto para assinatura do documento. Para enviar este *link* por Whatsapp, basta clicar em "Copiar para o Whatsapp".

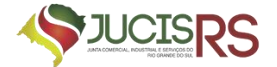

| Protocolo Registro Digital:                    |                                                  | Q Posquisar                                                  |  |  |
|------------------------------------------------|--------------------------------------------------|--------------------------------------------------------------|--|--|
| Não sou um robô                                | INCLAFICHA.<br>Reconstance - Line cas            |                                                              |  |  |
| Dados:                                         |                                                  |                                                              |  |  |
| Protocolo Coleta Agente<br>Auxiliar :          | M33949                                           |                                                              |  |  |
| Nome Agente Auxiliar :                         | TATIANE S                                        |                                                              |  |  |
| Ato:                                           | 409 - MATRICULA DE ADMINISTRADOR DE ARMAZEM O    | SERAL                                                        |  |  |
| Zlique em um dos botões ao<br>para assinatura: | lado para compartilhar o endereço desse processo | Copiar para a área de transferência 🔊 Copiar para o whatsapp |  |  |
| Assinar                                        |                                                  | CZ Assiner Documento(s)                                      |  |  |

Ao clicar em "Assinar documento(s)", o responsável será redirecionado à página

de assinatura do gov.br

| Autorização<br>vocé autoriza o(a) Junta Comercial Industrial e Serviços do<br>a assinar digitalmente vários documentos pelos próximos 10 minutos?<br>Um SMS com o código foi enviado para o seu celular número +55 (61) 98***-**16. Por<br>favor, digite o código para autorizar a assinatura digital. Caso não reconheça o número do<br>celular informado acima, clique em cancelar.<br>Código:<br>Código enviado via SMS                                                                                                    | 1.000                       |                                                |                  |
|----------------------------------------------------------------------------------------------------|-----------------------------|------------------------------------------------|------------------|
| Você autoriza ola) Junta Comercial Industrial e Serviços do <b>Serviços do Serviços do Servi</b> | Autorização                 |                                                |                  |
| a assinar digitalmente varios documentos pelos próximos 10 minutos?<br>Um SMS com o código foi enviado para o seu celular número +55 (61) 98***-**16. Por<br>favor, digite o código para autorizar a assinatura digital. Caso não reconheça o número do<br>celular informado acima, clique em cancelar.<br>Código:                                                                                                    | Você autoriza ola) Junta C  | Comercial Industrial e Serviços do             |                  |
| Um SMS com o código foi enviado para o seu celular número +55 (61) 98***-**16. Por<br>lavor, digite o código para autorizar a assinatura digital. Caso não reconheça o número do<br>celular informado acima, clique em cancelar.<br>Código<br>Código enviado via SMS                                                                                                    | a assinar digitalmente vár  | nos accumentos pelos proximos 10 minutos?      |                  |
| Um SMS com o código foi enviado para o seu celular número +55 (61) 98***-**16. Por<br>lavor, digite o código para autorizar a assinatura digital. Caso não reconheça o número do<br>celular informado acima, clique em cancelar.<br>Código:                                                                                                    |                             |                                                |                  |
| lavor, digite o codigo para autoriziar a assinatura digital. Caso nao reconheça o numero do<br>celular informado acima, clique em cancelar.<br>Código:<br>Código ervitado via SMS                                                                                                    | Um SMS com o código fo      | i enviado para o seu celular número +55 (61) 9 | 18***-**16. Por  |
| Código:<br>Código ervitado via SMS                                                                                                    | favor, digite o codigo para | autorizar a assinatura digital. Caso nao recon | heça o numero do |
| Código ervitado via SMS 🚽                                                                                                    | celular informació acima, i | cuque em cancelar.                             |                  |
| Código ervindo via SMS                                                                                                    |                             |                                                |                  |
|                                                                                                    | Código                      |                                                |                  |

Uma vez assinado o documento, o usuário é redirecionado ao portal, onde o *status* da assinatura passará de "Não" para "Sim", e a opção "Enviar para a Junta" estará disponível no início e no fim da página.

| 🛿 Registro Digital - Assinador           |              | A Enviar para Junta |
|------------------------------------------|--------------|---------------------|
| ✔ Assinatura realizada com sucesso.      |              |                     |
| Protocolo Registro Digital:<br>400433949 | Q, Pesquisar |                     |

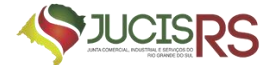

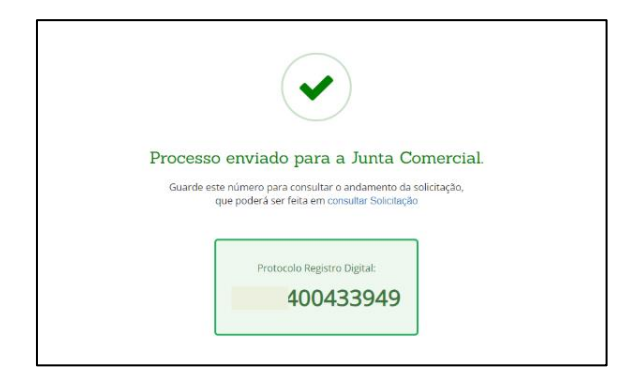

O processo poderá ser consultado em: Portal Externo > Outros Serviços > Agentes Auxiliares > Consultar Protocolo.

| Protocolo de /     | Agente Auxiliar                                                                                                    |      |           |     |          |   |      |    |       |
|--------------------|----------------------------------------------------------------------------------------------------|------|-----------|-----|----------|---|------|----|-------|
| insira o nº de p   | ratacala                                                                                                    |      | Pesquisar |     |          |   |      |    |       |
| _                  |                                                                                                    | 2    |           |     |          |   |      |    |       |
| Não sou            | um rabó                                                                                                    | TCHA |           |     |          |   |      |    |       |
|                    | The second second |      |           |     |          |   |      |    |       |
|                    |                                                                                                    |      |           |     |          |   |      |    |       |
|                    | 1.2.2.4                                                                                                    |      |           |     |          |   |      |    |       |
| Dados              |                                                                                                    |      |           |     |          |   |      |    |       |
| Dados<br>Protocolo | Nome                                                                                                    | ¢    | Ato       | 0 S | Situacao | • | Data | .0 | Ações |

Ao usuário externo, cabe agora aguardar o deferimento, indeferimento ou exigência por parte da Junta Comercial.

#### c) Documentos necessários

#### A) Em relação à empresa:

- i. Requerimento de matrícula de Administrador de Armazém;
- ii. Termo de Nomeação de Administrador de Armazém;
- iii. DECLARAÇÃO contendo nome empresarial, domicílio e capital; título do estabelecimento, localização, capacidade, comodidade, segurança e descrição minuciosa das mercadorias a serem recebidas em depósito; as operações e os serviços a que se propõe; e
- iv. Regulamento interno do armazém geral e da sala de vendas públicas;
- v. LAUDO TÉCNICO DE VISTORIA firmado por profissional competente ou empresa especializada (com comprovante ART do profissional que assinar o laudo), aprovando as instalações do armazém geral; e

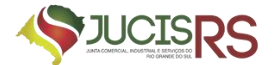

- vi. Tabela de tarifa remuneratória de depósito de mercadorias e dos demais serviços.
- B) Em relação ao nomeado:
  - i. Cédula de identidade;
  - ii. Cartão CPF ou CIC; e
  - iii. Certidão negativa de condenação pelos crimes de falência culposa ou fraudulenta, estelionato, abuso de confiança, falsidade, roubo ou furto, expedida pelo Distribuidor Judiciário da Comarca da jurisdição da sua residência.

#### 2. PROCESSO DE ARQUIVAMENTO DAS PUBLICAÇÕES

Na página inicial do portal de serviços, selecionar as seguintes opções:

- a) Outros Serviços;
- b) Agentes Auxiliares;
- c) Armazém Geral; e
- d) Arquivamento das Publicações.

| Matrícula | Arquivamento das | 1 |
|-----------|------------------|---|

Para abertura deste primeiro processo, deverá selecionar a opção "Publicação da Declaração, Regulamento Interno e Tarifa".

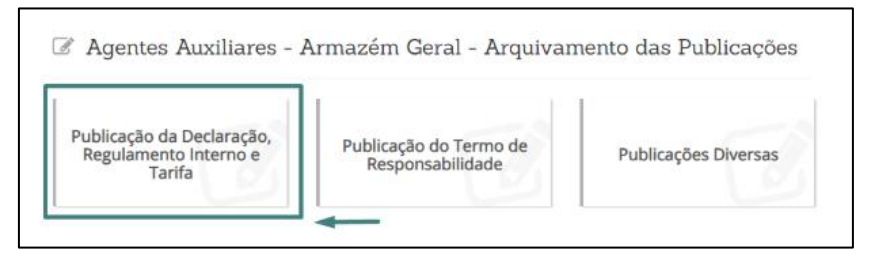

Ao iniciar o processo vamos informar o CNPJ da empresa, realizar a pesquisa e selecionar para seguir.

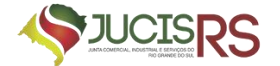

| Insira o CNPJ Insira o nire     Não sou um robô     Nía o nire     Insira o nome da empresa     Pesquisar     Insira o CNPJ     Insira o nire     Insira o CNPJ     Insira o nire     Insira o CNPJ     Insira o nire     Insira o CNPJ     Insira o nire     Insira o nome da empresa     Pesquisar     Dados | Busca de Unidade A                         | rmazenadora                      |                                    |
|----------------------------------------------------------------------------------------------------|--------------------------------------------|----------------------------------|------------------------------------|
| Não sou um robô       SUSCAPTORA         Busca de Unidade Armazenadora       Insira o NPJ         Insira o CNPJ       Insira o nire         Insira o CNPJ       Insira o nire         Insira o Sou um robô       VERTORA         Vão sou um robô       VERTORA         Dados       Dados                       | Insira o CNPJ                              | Insira o nire                    | Insira o nome da empresa Pesquisar |
| la          Busca de Unidade Armazenadora         Insira o CNPJ       Insira o nire         Insira o cNPJ       Insira o nire         Visio sou um robô       ECAPTORIA<br>President - Terms                                                                                                    | Não sou um robô                            | reCAPITONA<br>Privadade - Terros |                                    |
| Busca de Unidade Armazenadora<br>Insira o CNPJ Insira o nire Insira o nome da empresa Pesquisar<br>Vião sou um robô                                                                                                    |                                            |                                  |                                    |
| Vião sou um robô                                                                                                    | a                                          |                                  |                                    |
| Dados                                                                                                    | a<br>Busca de Unidade Arm<br>Insira o CNPJ | nazenadora<br>Insira o nire      | Insira o nome do empresa Pesquisar |
|                                                                                                    | a<br>Busca de Unidade Arn<br>Insira o CNPJ | Insira o nire                    | insira o nome da empresa Pesquisar |

Ao seguir, vamos selecionar o administrador do armazém e avançar para o Registro Digital.

| Nome          Qpf           Condição          TATIANÉ          Administrador do Armazêm           Selocionar | Matrícula | 1                        |       |         |   |                          |            |  |
|----------------------------------------------------------------------------------------------------|-----------|--------------------------|-------|---------|---|--------------------------|------------|--|
| Nome     Cpf     Condição       TATIANE     Administrador do Armazêm     Selecionar                          |           | Dados dos Administradore | es do | Armazém |   |                          |            |  |
| TATIANE                                                                                                    |           | Nome                     | \$    | Cpf     | 0 | Condição                 | 4          |  |
|                                                                                                    |           | TATIANE                  |       |         |   | Administrador do Armazêm | Selecionar |  |

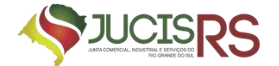

| Protocolo Módulo Integrador:                        |             |
|-----------------------------------------------------|-------------|
| 00434143                                            | Q Pesquisar |
| Não sou um robô<br>reCAPTCHA<br>Prisaciáde - Tervas |             |
| Dados:                                              |             |
| Protocolo Coleta Agente Auxiliar :                  | 100434143   |
| Nome Agente Auxiliar :                              | TATIANE     |
|                                                     |             |

Ao avançar é necessária a informação da guia paga seguir.

| ados:                                            |                                                                                                    |                      |
|--------------------------------------------------|----------------------------------------------------------------------------------------------------|----------------------|
| Protocolo Coleta Agente<br>Auxiliar :            | 100434143                                                                                                    |                      |
| Nome Agente Auxiliar :                           | TATIANE :                                                                                                    |                      |
|                                                  |                                                                                                    |                      |
| Ato:<br>i Para processos de Regist               | 417 - PUBLICACOES RELATIVAS A AGENTES AUXILIARES DO COMERCIO<br>ro Digital o GA deve estar pago, caso ainda não tenha emitido seu GA etique equi.             |                      |
| i Para processos de Regisi<br>Guia de Arrecadaçã | 417 - PUBLICACOES RELATIVAS A AGENTES AUXILIARES DO COMERCIO<br>tro Digital o GA deve estar pago, caso ainda não tenha emitido seu GA chique aquí.            | ♣ Adicionar № do GA  |
| i Para processos de Regisi<br>Guia de Arrecadaçã | 417 - PUBLICACOES RELATIVAS A AGENTES AUXILIARES DO COMERCIO<br>tro Digital o GA deve estar pago, caso ainda não tenha emitido seu GA caque equi.<br>o = GA*: | + Adicionar Nº do GA |

Na próxima página é necessário informar o local e data de assinatura do requerimento assim como é possível visualizá-lo clicando no botão "Imprimir".

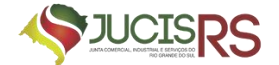

| 🗷 Registro Digital - Gerador Docum | nentos   |
|------------------------------------|----------|
| LOCAL DA ASSINATURA                |          |
| LOCAL DA ASSINATURA DO DOC         | CUMENTO: |
| Nome da cidade                     |          |
| DATA DE ASSINATURA:                |          |
| SELECIONAR DATA                    |          |
|                                    |          |

Ao avançar somos direcionados para página de visualização de documentos e assinantes. Nesta página é possível realizar anexo de documento e gerar a declaração de veracidade.

| 🗷 Registro Digital                          | - Documentos/Assinantes                                                                                              |
|---------------------------------------------|----------------------------------------------------------------------------------------------------|
| )ados:                                      |                                                                                                    |
| Protocolo Coleta Agente<br>Auxiliar :       | >434145                                                                                                    |
| Nome Agente Auxiliar :                      | TATIANE                                                                                                    |
| Ato:                                        | 417 - PUBLICACOES RELATIVAS A AGENTES AUXILIARES DO COMERCIO                                                         |
| Evento:                                     | 1883 - PUBLICACAO DA DECLARACAO, REGULAMENTO INTERNO E TARIFA                                                        |
| Capa de Proce                               | ISSO I Adicionar Assinante Q. Visualizar Documento                                                                   |
| Usuário: TAT<br>Data anexo i<br>Observação: | IANE <b>magem:</b> 25/04/2024 12:59:52<br>Este documento foi gerado pelo Módulo Integrador não podendo ser removido. |

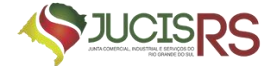

| Anexo(s)<br>Anexe aqui documentos que julgar | r importantes.                                                                  | + Adicionar novo |
|----------------------------------------------|---------------------------------------------------------------------------------|------------------|
| 0 Os arquivos devem ser enviados em          | formato PDF. Após o envio de todos os arquivos, será gerado um único documento. | ×                |
|                                              |                                                                                 |                  |
|                                              |                                                                                 |                  |
| 🖸 Observação                                 |                                                                                 |                  |
|                                              | ma management av abana sella an analista da lucita Companyala                   |                  |

Ao avançar, somos direcionados à página do assinador de documentos. A opção "Copiar para a área de transferência" permite ao requerente copiar o link direto para assinatura do documento. Para enviar este link por Whatsapp, basta clicar em "Copiar para o Whatsapp".

| )434145                                        |                                      | Q, Pesquisar                     |                          |
|------------------------------------------------|--------------------------------------|----------------------------------|--------------------------|
| 🗸 Não sou um robô                              | reCaPTOHA<br>Privadale - Terron      |                                  |                          |
| Dados:                                         |                                      |                                  |                          |
| Protocolo Coleta Agente<br>Auxiliar :          | 400434145                            |                                  |                          |
| Nome Agente Auxiliar :                         | TATIANE S                            |                                  |                          |
| Ato:                                           | 417 - PUBLICACOES RELATIVAS A A      | GENTES AUXILIARES DO COMERCIO    |                          |
| Evento:                                        | 1883 - PUBLICACAO DA DECLARAC        | AO, REGULAMENTO INTERNO E TARIFA |                          |
| lique em um dos botões ao l<br>ara assinatura: | ado para compartilhar o endereço des | ase processo                     | LO Copiar para o whatsap |

Ao clicar em "Assinar documento(s)", o responsável será redirecionado a página de assinatura do gov.br

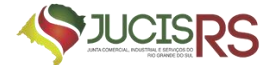

| Autorização                 |                                                               |
|-----------------------------|---------------------------------------------------------------|
| Vocé autoriza olal Junta C  | omercial Industrial e Serviços do                             |
| a assinar digitalmente van  | ios documentos petos proximos 10 minutos?                     |
| Um SMS com o código foi     | emviedo para o seu celular mimerio +55 (61) 98***-*16. Por    |
| favor, digite o código para | autorizar a azonatura digital. Caso não reconheça o humero do |
| celular informado acena, c  | lique em cancelar                                             |
| Codigo                      |                                                               |
|                             |                                                               |

Uma vez assinado o documento, o usuário é redirecionado ao portal, onde o status da assinatura haverá passado de "Não" para "Sim", e a opção "Enviar para a Junta" estará disponível no início e no fim da página.

| Registro Digital - Assinador        | 🕈 Enviar para Junta |
|-------------------------------------|---------------------|
|                                     |                     |
| 🛩 Assinatura realizada com sucesso. |                     |
| Protocolo Registro Digital:         |                     |
|                                     | Q Posquisar         |
|                                     |                     |

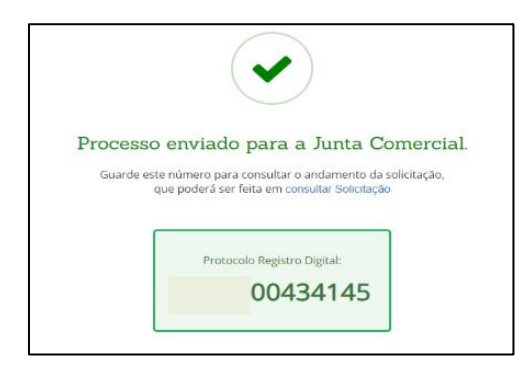

Após o deferimento do processo o usuário receberá um e-mail com informações do deferimento do processo.

| Junta Cor | nercial informa o deferimento do processo                                                | 3.073-2 Caixa de entrada > |
|-----------|------------------------------------------------------------------------------------------|----------------------------|
|           | Prezado(a) usuário(a), Informamos que o processo protocolado nº<br>analisado e deferido. | )73-2 foi                  |
|           | Acesse o Portal para assinar e retirar seu termo de compromisso.                         |                            |

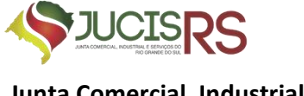

Acessando o portal externo o usuário poderá realizar a pesquisa do processo para

realizar o próximo passo.

| Protocolo de<br>3043414 | Agente Au                      | xiliar:                                                  |                                                              | Desculicar                                           |                                                 |                                                                                                    |                                                                                                    |                                                                                                    |
|-------------------------|--------------------------------|----------------------------------------------------------|--------------------------------------------------------------|------------------------------------------------------|-------------------------------------------------|----------------------------------------------------------------------------------------------------|----------------------------------------------------------------------------------------------------|----------------------------------------------------------------------------------------------------|
| 3043414                 | 5                              |                                                          |                                                              | Pesquiear                                            |                                                 |                                                                                                    |                                                                                                    |                                                                                                    |
|                         |                                |                                                          |                                                              | Pesquisur                                            |                                                 |                                                                                                    |                                                                                                    |                                                                                                    |
| Vão sou                 | i um robô                      | reC<br>Privacidad                                        | APTCHA<br>Se - Terror                                        |                                                      |                                                 |                                                                                                    |                                                                                                    |                                                                                                    |
| Dados                   |                                |                                                          |                                                              |                                                      |                                                 |                                                                                                    |                                                                                                    |                                                                                                    |
| Protocolo               | Nome                           | 4                                                        | Ato                                                          |                                                      | \$                                              | Situacao 🔅                                                                                                    | Data $\diamond$                                                                                                    | Ações                                                                                                    |
| 0043414                 | 5 TATIANE                      |                                                          | PUE<br>AUX                                                   | LICACOES RELATIVAS A AGENTES<br>(ILIARES DO COMERCIO |                                                 | DEFERIDA                                                                                                    | 25/04/2024                                                                                                    | Consulta                                                                                                    |
|                         | Vião sou<br>Dados<br>Protocolo | Vião sou um robô Dados Protocolo   Nome D0434145 TATIANE | Não sou um robó     rec Preseden  Dados  Protocolo      Nome | Não sou um robô     PocAPTCHA Providade - Terras     | Não sou um robô     PICAPTORA PRADIDAR - Terras | Não sou um robô     reCAPTONA<br>Protacolo       Protacolo <ul> <li>Nome</li> <li>Ato</li> <li> <ul> <li></li></ul></li></ul> | Não sou um robô       POLAFICHA<br>POLASILAR- Terna         Dados         Protocolo ¢ Nome ¢ Ato ¢ Situacao ¢         00434145       TATIANE         PUBLICACOES RELATIVAS A AGENTES<br>AUXILIARES DO COMERCIO       DEFERIDA | Não sou um robô       Procastados         Dados       Protocolo       Nome       Ato       \$ Situacao \$ Data       \$ defenida         00434145       TATIANE       PUBLICACOES RELATIVAS A AGENTES       DEFENIDA       25/04/2024 |

Ao consultar o protocolo somos direcionados para o Registro Digital para realizar o download da documentação.

| rotocolo Registro Digital:                 |                                                               |
|--------------------------------------------|---------------------------------------------------------------|
| 434145                                     | Q. Pesquisar                                                  |
| Vão sou um robó                            |                                                               |
| Jados.                                     |                                                               |
| Protocolo Coleta Agente Auxiliar :         | 30434145                                                      |
| Nome Agente Auxiliar :                     | TATIANE                                                       |
| Ato:                                       | 417 - PUBLICACOES RELATIVAS A AGENTES AUXILIARES DO COMERCIO  |
| Evento:                                    | 1883 - PUBLICACAO DA DECLARACAO, REGULAMENTO INTERNO E TARIFA |
| i O processo informado foi deferido. Cliqu | ae em Download do Processo para fazer o download.             |

Ao clicar em download somos direcionados para página de assinatura do "Termo de Compromisso" e com uma Pré-visualização disponível para verificar se os dados estão todos corretos.

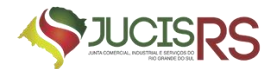

| 🖹 Retirar Doc      | umento                                   |                    |                        |
|--------------------|------------------------------------------|--------------------|------------------------|
| i Utilize o número | de protocolo para visualizar o(s) docume | nto(s) do processo |                        |
| Protocolo:         |                                          |                    |                        |
| 80732              |                                          |                    |                        |
| Não sou um ro      | bô recarricha<br>Prosisiste - Terros     |                    | Jumpar Q Pesquisar     |
| Termo de compre    | omisso.pdf                               |                    |                        |
| Nome:              | E-mail:                                  | CPF:               | 🕴 Ação 🖤               |
| TATIANE            | TATIANE                                  |                    | 🕼 Assinar Documento(s) |
|                    |                                          |                    |                        |

Ao clicar em "pré-visualizar o documento", o Termo de Compromisso abrirá para que o responsável realize a conferência.

| Atenção! confira os dados do documento abaixo.                                                                                                    |
|----------------------------------------------------------------------------------------------------|
| TERMO DE COMPROMISSO                                                                                                    |
| Presta compromisso, o(a) Sr.(a) TATIANE, CONGOLESA, Divorciado,<br>portador(a) da Carteira de Identidade de número expedido por SSP/DF, inscrito no CPF<br>de número, residente e domiciliado(a) na(o) RUA 6 (CONDOMINIO BURITIS),<br>número 23, SETOR OESTE (SOBRADINHO II), município de BRASILIA/DF, CEP 73.060-656, por<br>ter sido nomeado(a) ADMINISTRADOR(A) DE ARMAZÉM da empresa<br>LTDA, registrada sob o NIRE nº, inscrita no CNPJ nº<br>localizada à RUA A DO BAIRRO O, número 104, GRINGOS, município de CAMPO BOM/RS, CEP<br>93.700-000. |
| Conforme processo de nomeação, protocolizado sob o nº 24/758.073-2, deferido em 25 de abril de 2024, arquivado sob o nº 7459011. E, sendo aceito pelo(a) nomeado(a), declarou que assume todas as responsabilidades do referido cargo, prometendo cumprir todos os deveres de acordo com Decreto nº 1.102 de 21 de Novembro de 1903 e Instrução Normativa vigente. Para constar, foi lavrado o presente TERMO DE COMPROMISSO abaixo datado e assinado pelo nomeado TATIANE                                                                             |

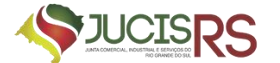

Ao clicar em Assinar Documentos direcionados para página de assinatura do "gov.br".

| gov.br                                                      | Portal de assinatura<br>Serviço de assinatura digital de documentos                                                                                                    |
|-------------------------------------------------------------|----------------------------------------------------------------------------------------------------|
| Autorizaçã                                                  | áo                                                                                                    |
| Você autoriza o<br>a assinar digita                         | v(a) Junta Comercial Industrial e Serviços do<br>Imente <b>vários</b> documentos pelos próximos 10 minutos?                                                                                   |
| Um <b>SMS</b> com o<br>favor, digite o c<br>celular informa | o código foi enviado para o seu celular número <b>+55 (61) 98***-**16</b> . Por<br>ódigo para autorizar a assinatura digital. Caso não reconheça o número do<br>do acima, clique em cancelar. |
| Código:                                                     |                                                                                                    |
| Código enviado                                              | via SMS                                                                                                    |
| Cancelar                                                    | Reenviar código Autorizar                                                                                                    |

Após a conclusão da assinatura, todos os documentos estarão disponíveis para download/salvar.

| Junta Comercial                                                                                        |          |
|----------------------------------------------------------------------------------------------------|----------|
| Documento(s) Assinado(s):                                                                              | Download |
|                                                                                                    | 📥 Salvar |
| i Para finalizar a retirada do documento clique em "Salvar". O mesmo deverá ser salvo em local seguro. |          |

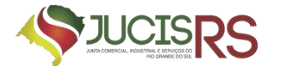

Assim que a documentação é salva, o responsável receberá um e-mail com informações/orientações para prosseguir com a próxima publicação.

| Pr                                | vezado(a) Senhor(a),                                                                                                    |
|-----------------------------------|----------------------------------------------------------------------------------------------------|
| Er<br>pu<br>on<br>re:<br>an<br>Aç | n atendimento a demanda, informamos que o próximo passo é prosseguir com a<br>iblicações em jornal de grande circulação e diário oficial (em formato de edital),<br>ide se encontra localizado o armazém geral, referente ao Termo de<br>sponsabilidade assinado (em anexo) por ambas as partes. Após as publicações,<br>quivar via processo, com a capa gerada pelo sistema (Publicações Relativas a<br>gentes Auxiliares do Comércio – ATO 417). |
| CC<br>as<br>da<br>dis             | onforme dispõe o § 2º do art. 1º do Decreto 1.102/1903, somente após a<br>isinatura do termo de responsabilidade é que a empresa estará apta ao exercicio<br>a atividade de armazém geral na respectiva localidade informada e, conforme<br>sposto em seu regulamento interno.                                                                                                    |
| Di<br>Se<br>re<br>co              | to isso, salientamos que após o arquivamento na Junta Comercial, Industrial e<br>arviços caso se trate de armazém de filial em outra UF, o<br>querente deverá arquivar o termo de responsabilidade também na junta<br>mercial de jurisdição da matriz.                                                                                                    |
| Se                                | em mais para o momento, permanecemos à disposição para outros<br>sclarecimentos.                                                                                                    |
| At                                | lenciosamente,                                                                                                    |

Após a conclusão destes trâmites e a publicação em jornal de grande circulação, o responsável deverá iniciar o segundo processo de arquivamento das publicações.

# 3. PROCESSO DE ARQUIVAMENTO DA PUBLICAÇÃO DO TERMO DE COMPROMISSO

Para a solicitação e abertura do Processo de Arquivamento das Publicações, evento-1884, o requerente deverá:

Na página inicial do portal de serviços, selecionar as seguintes opções:

- a) Outros Serviços;
- b) Agentes Auxiliares;
- c) Armazém Geral; e
- d) Arquivamento das Publicações.

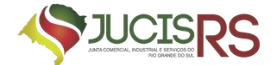

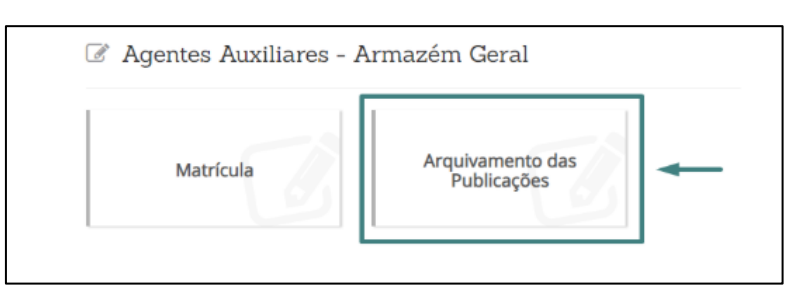

Para abertura deste segundo processo deverá selecionar a opção Publicação do Termo de Responsabilidade.

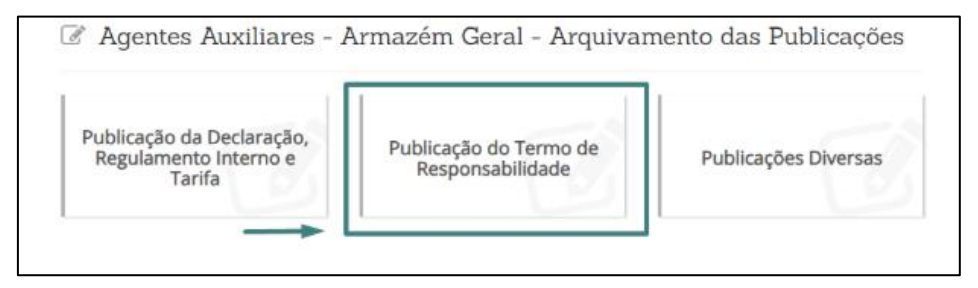

A coleta de dados para este fluxo seguirá o mesmo do primeiro processo de publicação.

No Registro Digital seguiremos o fluxo de seleção de local e data de assinatura do "Requerimento" gerado de forma automática pelo sistema. Podemos realizar a visualização do documento clicando no botão Imprimir.

| 🕜 Registro Digital - Gerador Document | 05    |
|---------------------------------------|-------|
| LOCAL DA ASSINATURA                   |       |
| LOCAL DA ASSINATURA DO DOCUM          | ENTO: |
| Nome da cidade                        |       |
| DATA DE ASSINATURA:                   |       |
| QUINTA-FEIRA, 25 DE ABRIL DE 2024     |       |
|                                       |       |

A próxima página é de visualização dos documentos, sendo possível realizar anexo de documento e gerar a declaração de veracidade. Posteriormente será a realização das assinaturas pelo gov.br, seguindo o mesmo fluxo do processo anterior. - Após assinado, basta enviar para junta.

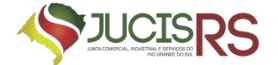

| Registro Digital                             | - Assinador                               |                      | P Enviar para Junia |
|----------------------------------------------|-------------------------------------------|----------------------|---------------------|
| <ul> <li>Assinatura realizada cor</li> </ul> | n sucesso.                                |                      |                     |
| Protocolo Registro Digital:                  |                                           |                      |                     |
| 100434147                                    |                                           | Q Posquisar          |                     |
| Não sou um robô<br>Dados:                    | NCAFOA<br>Pharina Seven                   |                      |                     |
| Protocolo Coleta Agente<br>Auxiliar :        | 00434147                                  |                      |                     |
| Nome Agente Auxiliar :                       | TATIANE                                   |                      |                     |
|                                              |                                           |                      |                     |
| Ato:                                         | 417 - PUBLICACOES RELATIVAS A AGENTES AUX | CILIARES DO COMERCIO |                     |

Ao usuário externo, cabe agora aguardar o deferimento, indeferimento ou exigência por parte da Junta Comercial.

OBSERVAÇÃO: Para o requerente também estará disponível a função de "Publicações Diversas" para eventuais alterações que necessitam ser informadas para junta comercial. Todo o trâmite desta solicitação seguirá o mesmo fluxo dos processos anteriores.

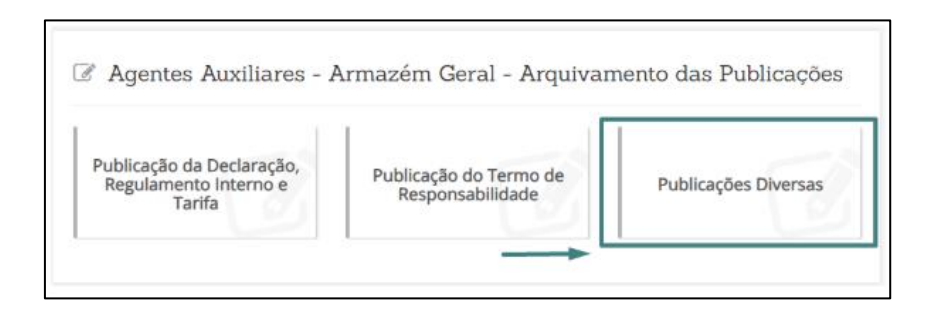

### 4. ALTERAÇÃO DE ADMINISTRADOR DE ARMAZÉM GERAL

#### a) Procedimento

Para fins de alteração do administrador de armazém geral, serão necessários dois processos. Um processo de cancelamento da matrícula já arquivada e um processo com a nova nomeação a ser arquivada no lugar da matrícula cancelada.

Para o processo de nova matrícula, basta seguir o disposto no <u>item 1</u> - **REGISTRO DE MATRÍCULA DE ADMINISTRADOR DE ARMAZÉM GERAL** 

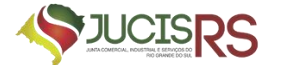

Para o processo de cancelamento da matrícula já arquivada, seguir o disposto no item abaixo.

### b) Protocolo

A parte interessada deverá acessar o portal de serviços da JUCISRS<sup>3</sup> e selecionar "Quero alterar dados da minha empresa".

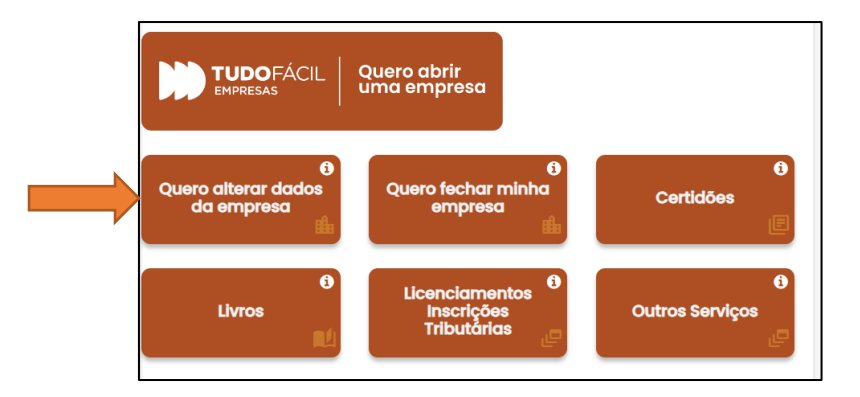

Após, clicar em "Integrador".

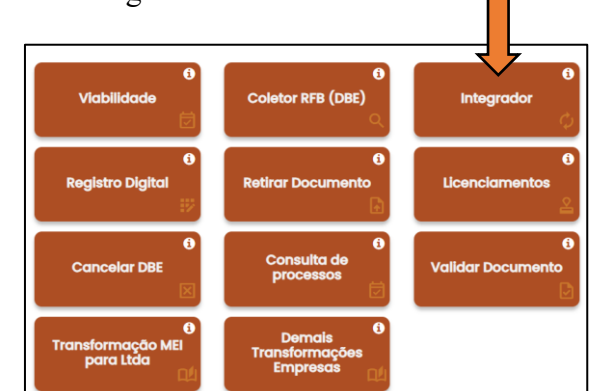

### CLIQUE EM "NOVO FCN/REMP".

| Integrador                    |                |                            |
|-------------------------------|----------------|----------------------------|
| Escolha um dos servos abaixo: |                |                            |
| Novo FCN/REMP                 | Abrir FCN/REMP | Consultar FCNRE do Usuário |
| Reaproveitar Viabilidade RSB_ |                |                            |

<sup>&</sup>lt;sup>3</sup> <u>http://portalservicos.jucisrs.rs.gov.br/</u>

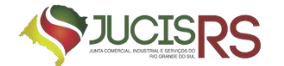

> EM SEGUIDA, SELECIONE A NATUREZA JURÍDICA DA EMPRESA PARA A QUAL SERÁ NOMEADO O FIEL DEPOSITÁRIO E, ABAIXO, SELECIONE O CÓDIGO 410 – CANCELAMENTO MATRÍCULA ADMINISTRADOR ARMAZÉM GERAL.

| Natureza Jurídica                                                               |          |  |
|---------------------------------------------------------------------------------|----------|--|
| selecione                                                                       | ~        |  |
| selecione                                                                       |          |  |
| 2151 - CONSORCIO DE SOCIEDADES                                                  |          |  |
| 2143 - COOPERATIVA                                                              |          |  |
| 2330 - COOPERATIVAS DE CONSUMO                                                  |          |  |
| 2305 - EMPRESA INDIVIDUAL DE RESPONSABILIDADE LIMITADA (DE NATUREZA EMPRESARIA) |          |  |
| 2011 - EMPRESA PUBLICA                                                          |          |  |
| 2135 - EMPRESARIO                                                               |          |  |
| 2194 - ESTABLECUMENTONO BRASILE EMPENINAL ARGENTERASIL                          | 3        |  |
| 2176 - ESTADLECUINEURONO BRASIDE SOCIEDADE ESTRANGEIRA - FIEIRE                 |          |  |
| 2046 - SOCIEDADE ANDNIMA ABERTA                                                 |          |  |
| 2054 - SOCIEDADE ANONIMA FECHADA                                                |          |  |
| 2038 - SOCIEDADE DE ECONOMIA MISTA                                              |          |  |
| 2097 - SOCIEDADE EMPRESARIA EM COMANDITA POR ACOES                              |          |  |
| 2089 - SOCIEDADE EMPRESARIA EM COMANDITA SIMPLES                                |          |  |
| 2070 - SOCIEDADE EMPRESARIA EM NOME COLETIVO                                    |          |  |
| 2062 - SOCIEDADE EMPRESARIA LIMITADA                                            |          |  |
|                                                                                 |          |  |
| ריייא או א טר אטיבווא טרואר טל בועטוטאלאט                                       |          |  |
| 007 - ATA DE ASSEMBLEIA GERAL EXTRAORDINARIA                                    | <b>^</b> |  |
| 006 - ATA DE ASSEMBLEIA GERAL ORDINARIA                                         |          |  |
| 008 - ATA DE ASSEMBLEIA GERAL ORDINARIA E EXTRAORDINARIA                        |          |  |
| 016 - ATA DE REUNIAO DE DIRETORIA                                               | _        |  |
| 017 - ATA DE REUNIAO DO CONSELHO ADMINISTRACAO                                  |          |  |
| 018 - ATA DE REUNIAO DO CONSELHO FISCAL                                         |          |  |
| 223 - BALANCO                                                                   |          |  |
| 414 - CANCELAMENTO DE MATRICULA DE TRAPICHEIRO                                  |          |  |
| 419 - CANCELAMENTO DE NOMEACAO DE FIEL DEPOSITARIO                              |          |  |
| 416 - CANCELAMENTO DE NOMEACAO DE PREPOSTO DE TRAPICHEIRO                       |          |  |
| 152 - CANCELAMENTO DE PROTECAO DE NOME EMPRESARIAL                              |          |  |
| 410 - CANCELAMENTO MATRICULA ADMINISTRADOR DE ARMAZEM GERAL                     |          |  |
| 412 - CANCELAMENTO NOMEACAO PREPOSTO ADMINISTR.DE ARMAZEM GERAL                 |          |  |
| 213 - CARTA DE EXCLUSIVIDADE                                                    |          |  |
| 205 - CARTA DE RENUNCIA                                                         |          |  |
| 004 - CERTIDAO DE ESCRITURA DE CONSTITUICAO                                     |          |  |
| 211 - COMUNIC. REINICIO ATIV. PARALISADAS TEMPORARIAMENTE                       |          |  |
| 209 - COMUNICACAO DE EXTRAVIO DE INSTRUMENTO ESCRITURACAO                       |          |  |
| 212 - COMUNICACAO DE FUNCIONAMENTO                                              | _        |  |
|                                                                                 | -        |  |

# **IMPORTANTE:** O cancelamento e a nova nomeação devem tramitar vinculados.

#### c) Documentos necessários

O documento necessário para a destituição do administrador de armazém geral é um requerimento assinado pelos sócios solicitando tal destituição. **IMPORTANTE:** no requerimento de destituição <u>deve constar o número do</u> <u>Livro e a página em que foi assinado o termo de compromisso</u>. Caso o nomeado não tenha assinado o termo, deverá constar de forma expressa no documento esta informação.

Junto com o processo de destituição do administrador anterior, a empresa deverá seguir o mesmo procedimento indicado no <u>item 1</u> para a nomeação do substituto.

O PROCESSO DE NOVA NOMEAÇÃO DEVERÁ TRAMITAR VINCULADO AO DE CANCELAMENTO DO ADMINISTRADOR ANTERIOR.

SOMENTE NOS CASOS EM QUE A EMPRESA RETIRAR A ATIVIDADE DE ARMAZÉM GERAL – EMISSÃO DE WARRANT DO SEU OBJETO NÃO SERÁ EXIGIDA NOVA NOMEAÇÃO VINVULADA AO CANCELAMENTO.

**IMPORTANTE:** a empresa <u>poderá utilizar os mesmos documentos da</u> <u>nomeação anterior para a nova nomeação desde que seja no formato do registro</u> <u>digital e NÃO ESTEJAM COM OS DADOS DO ADMINISTRADOR</u> <u>DESTITUÍDO</u>.

Assim, é possível aproveitar **OS MESMOS DOCUMENTOS ELENCADOS NO ITEM <u>1</u>, "c", "A", bastando, para tanto, que <u>SEJAM SUBSTITUÍDOS, APENAS,</u> <u>OS DADOS DO ADMINISTRADOR DESTITUÍDO</u> (se houver, no regulamento, tais informações).** 

Os dados do(s) estabelecimento (s) devem estar atualizados nos documentos para que a parte possa aproveitá-los

5. PERGUNTAS FREQUENTES

### a) Quando é exigida a nomeação?

A nomeação é exigida somente quando constar no objeto a atividade de ARMAZÉNS GERAIS – EMISSÃO DE WARRANT.

Quando a empresa exerce atividade de ARMAZÉM GERAL E DEPÓSITO DE PRODUTOS PARA TERCEIROS, a nomeação de fiel depositário é facultativa, <u>sendo</u> <u>obrigatória apenas a nomeação de administrador de armazém</u>. No entanto, se a empresa <u>retirar a atividade de armazém geral e mantiver apenas a atividade de</u> <u>depósito de produtos para terceiros</u>, a nomeação de fiel depositário passa a ser obrigatória.

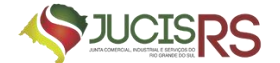

#### b) Quem pode ser nomeado?

Qualquer pessoa física pode ser nomeada como administradora de armazém, desde que atenda aos requisitos da legislação acima mencionada.

# c) Pode ser nomeado administrador para mais de um estabelecimento no mesmo processo?

Pode ser nomeado um administrador para vários estabelecimentos no mesmo processo. No entanto, se for nomeado mais de um administrador, é necessário que seja encaminhado um processo por administrador nomeado.

Deve constar de forma expressa na nomeação o estabelecimento(s) para o(s) qual(ais) o administrador está sendo nomeado. Indicar pelo menos CNPJ e endereço.

Todos os estabelecimentos que exercem atividade de armazém geral devem ter um administrador nomeado.

Quando a empresa não indica de forma expressa objeto para as filiais, se considera que elas exercem o mesmo da sede. Caso a sede possua a atividade de armazém geral apenas para exercício de filiais, deverá constar na cláusula do objeto, em um parágrafo, quais os estabelecimentos que efetivamente exercem tal atividade.

### d) É possível nomear administrador no momento da constituição da empresa?

Para contrato social e/ou transformação não é possível vincular a nomeação de administrador de armazém. A nomeação deverá ser protocolada após o deferimento do contrato/transformação. Para os casos de alteração, a nomeação deve tramitar de forma vinculada.

#### e) É possível destituir administrador sem a nomeação de um substituto?

O cancelamento de nomeação de administrador de armazém sem a nova nomeação só poderá acontecer nos casos **em que tramite de forma vinculada alteração retirando a atividade de armazém geral do objeto da empresa**.